## **CP-CTNet QKREFGD05** *Protocol Deviation Reporting for Accruing LAOs and AOs* Page 1 of 2 Accessing and Adding a *CP-CTNet Protocol Deviation Notification* eCRF in Medidata Rave

The *CP-CTNet Protocol Deviation Notification* eCRF is available at the patient (participant) level in Medidata Rave (see <u>QKREFGD13</u> <u>Accessing Medidata Rave</u> for more information about accessing Medidata Rave). This section shows the process that accruing LAO and AO staff follow to access and add a new *CP-CTNet Protocol Deviation Notification* eCRF for a participant.

| 1. Select <b>CP-CTNET</b> from<br>the <i>Study groups</i><br>dropdown at the top of<br>the Medidata<br>homepage.                                                                                                    | Study groups  Studies  Sites  RECENT CP-CTNET National Cancer Institute (NCI)                                                                                               | 5. Select the <b>site</b><br><b>name</b> from the<br><i>Site</i> list.                                                           | Site<br>Site<br>CP-CTNet Study Test Site 1<br>CP-CTNet Study Test Site 2    |
|----------------------------------------------------------------------------------------------------|----------------------------------------------------------------------------------------------------|----------------------------------------------------------------------------------------------------|-----------------------------------------------------------------------------|
| 2. Select <b>Rave EDC</b><br>under the CP-CTNET<br>container.                                                                                                    | CP-CTNET                                                                                                    | 6. Select the<br><b>Participant ID</b> from<br>the <i>Patient</i> list.                                                          | Patient<br>3 100024<br>100026                                               |
| 3. Select the <b>Clinical</b><br><b>Research Coordinator</b><br>- <b>IVRS</b> role from the<br><i>Role Selection</i><br>dropdown. If only one<br>role is assigned, this<br>dropdown is not<br>displayed. Proceed to<br>step 4. | Overview Rave Architect Security Rave EDC                                                                                                    | 7. Select <b>Protocol</b><br><b>Deviation</b><br><b>Notification</b> from<br>the <i>Add Event</i>                                | Add Event V Add                                                             |
|                                                                                                    | Please select a role from the list below.          Select a Role       V         Select a Role       Clinical Research Coordinator - IVRS         Read Only       Read Only | dropdown on the<br>bottom of the<br><i>Patient</i> page.<br>8. Click the <b>Add</b><br>button.                                   | Add Event V Add<br><br>Protocol Deviation Notification                      |
| 4. Select the <b>protocol</b><br><b>number</b> from the <i>Studies</i><br>list.                                                                                                    | Studies<br>LAO20-01-01<br>Recruitment                                                                                                    | 9. Click the <b>Protocol</b><br><b>Deviation</b><br><b>Notification (1)</b><br>folder on the left of<br>the <i>Patient</i> page. | <ul> <li>100026</li> <li>Protocol Deviation<br/>Notification (1)</li> </ul> |

## Reporting Protocol Deviations with the CP-CTNet Protocol Deviation Notification eCRF

The first section of the *CP-CTNet Protocol Deviation Notification* eCRF is used by accruing LAOs and AOs to report protocol deviations that occur at their site in Medidata Rave. The relevant fields are highlighted below.

| Protocol                                                                                    |                                                | Patient: 100026<br>Page: CP-CTNet Protocol Deviation Notification - Protocol Deviation | n Notification (1)       | 0                |                | Protocol                                                                                                    |
|---------------------------------------------------------------------------------------------|------------------------------------------------|----------------------------------------------------------------------------------------|--------------------------|------------------|----------------|----------------------------------------------------------------------------------------------------|
|                                                                                             | Information                                    | Date: 🕐                                                                                |                          | 00               |                | Deviation Date                                                                                                 |
| Prov<br>proto<br>and                                                                        | Provide the                                    | Local Protocol Number [20]:                                                            |                          | 016              | ▶              | Provide the date the PD occurred.                                                                              |
|                                                                                             | and agent name(s).                             | Agent Name(s) [100]: 🕐                                                                 |                          | 016              | 3              |                                                                                                    |
| Protocol Deviation                                                                          | Protocol Deviation                             | Protocol Deviation Category: 🔋                                                         | ···· <b>v</b>            | 016              |                | Protocol Deviation<br>Categorization<br>Select the<br>appropriate<br>category and<br>subcategory for<br>the PD |
|                                                                                             | Information                                    | Protocol Deviation Subcategory: 2                                                      | <b>v</b>                 | 00               |                |                                                                                                    |
| <ul> <li>Describe the PD<br/>and identify the<br/>relevant protocol<br/>section.</li> </ul> | Describe the PD                                | Protocol Deviation Description [1880]:                                                 |                          | 00               |                |                                                                                                    |
|                                                                                             | and identify the relevant protocol             | Relevant Protocol Section Number [50]: 🕐                                               |                          | 00               |                |                                                                                                    |
|                                                                                             | Relevant Protocol Section Description [500]: 🕐 |                                                                                        | 016                      |                  | ule FD.        |                                                                                                    |
|                                                                                             | Initial Protocol<br>Deviation Grade            | Immediate Corrective Action(s) Taken [500]: 😨                                          |                          | 016              |                | Corrective and<br>Preventative Action                                                                          |
| Ass<br>PD                                                                                   | Assign an initial                              | Preventative Action(s) Taken [500]: [?]                                                |                          | 016              | ) >            | Describe any<br>CAPA taken to<br>address the PD.                                                               |
|                                                                                             |                                                | Minor or Moderate/Major?                                                               | O Minor O Moderate/Major | 016              | 3              |                                                                                                    |
| Site Investigator<br>Review<br>Confirm the site<br>investigator's<br>review.                | Site Investigator<br>Review                    | Form Completed By [100]:                                                               |                          | 000              |                |                                                                                                    |
|                                                                                             | Confirm the site                               | By checking this box, I confirm that the site investigator<br>has reviewed this form:  | O                        | 016              |                | Name                                                                                                    |
|                                                                                             |                                                |                                                                                        |                          | $\triangleright$ | Add your name. |                                                                                                    |
| /4.0                                                                                        | 14Feb2025                                      |                                                                                        |                          |                  |                | CP-CTNetDMAC                                                                                                   |

## **CP-CTNet QKREFGD05** *Protocol Deviation Reporting for Accruing LAOs and AOs* Page 2 of 2 Responding to Queries on the *CP-CTNet Protocol Deviation Notification* eCRF

After a protocol deviation is reported, the study's LAO Administrative Team reviews the protocol deviation, followed by the study's DCP Medical Monitor (MM) or Nurse Consultant (NC). Queries may be added to the eCRF during either review, and the reporting site must respond to any queries within 14 calendar days. A sample query and associated response is shown below.

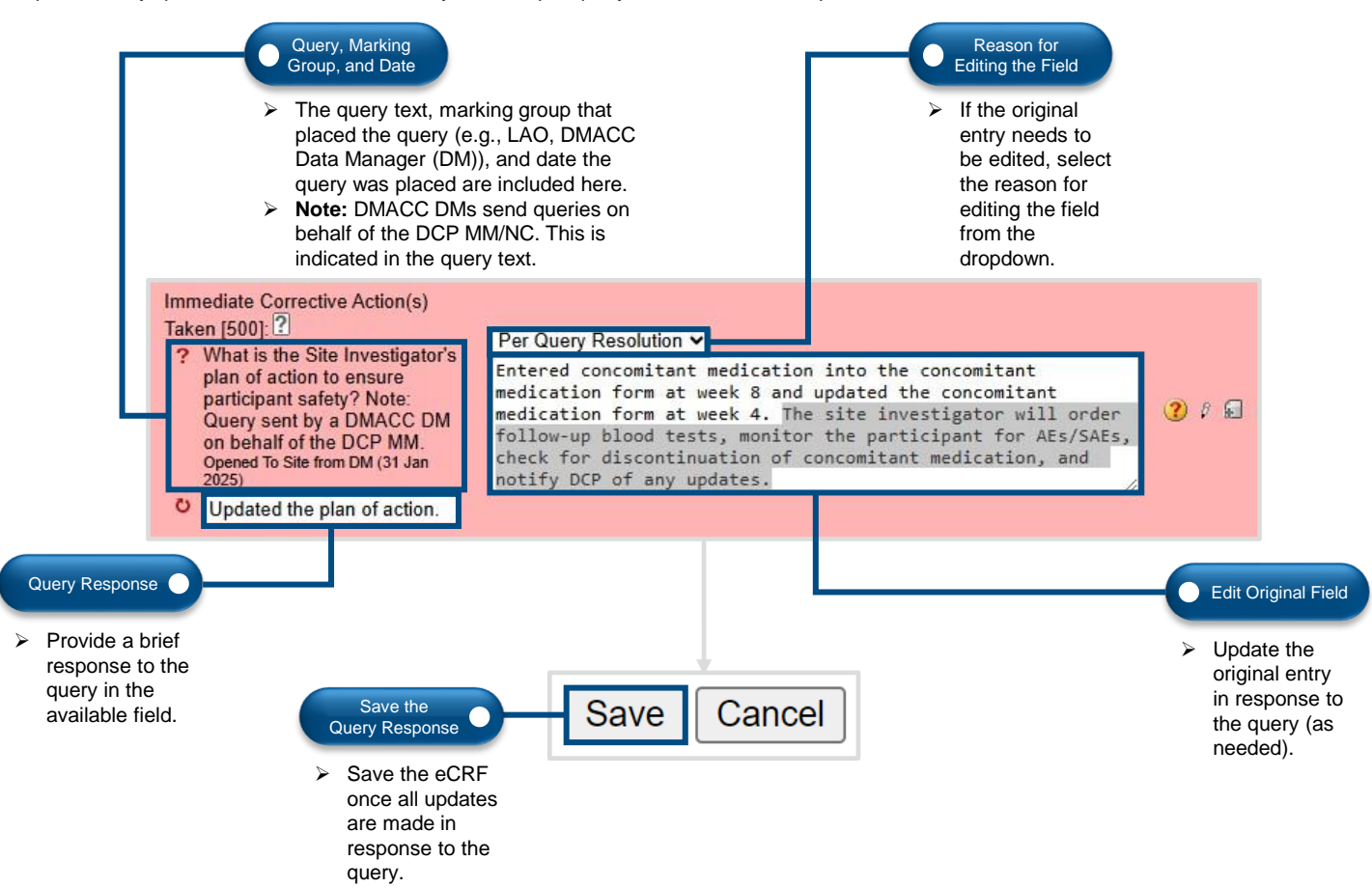

## Acknowledging the DCP MM/NC Review on the CP-CTNet Protocol Deviation Notification eCRF

The fourth section of the *CP-CTNet Protocol Deviation Notification* eCRF allows the accruing LAO or AO to confirm their site investigator's acknowledgement of the DCP MM/NC review, as per institutional policy. The relevant field and functions are highlighted below.

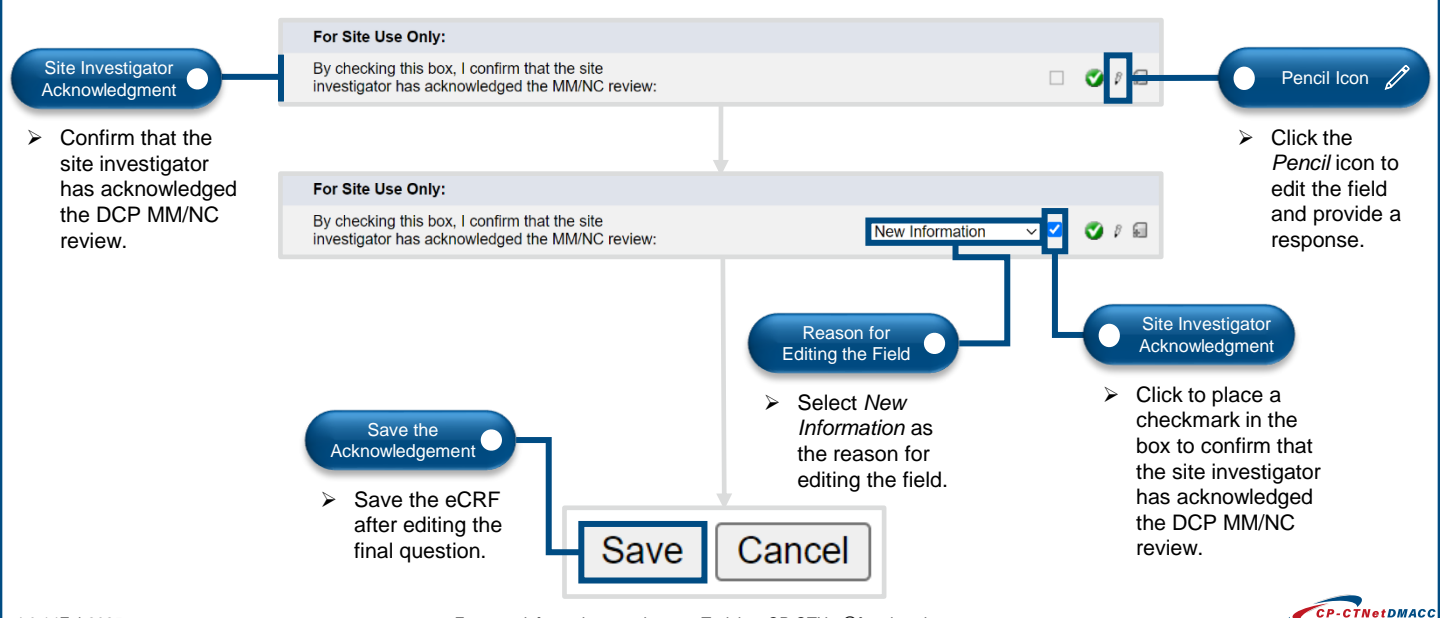

For more information, reach out to Training\_CP-CTNet@frontierscience.c